## HOW TO PROCESS INTERDEPARTMENTAL CHARGES IN BANNER FIS Interdepartmental charges - Journal Entry Quick Form (FGAJVCQ)

## General:

The Journal Voucher form allows the user to create interdepartmental charges in the system. The Banner IDC is used to charge departments for goods & services rendered by another internal department.

## Check List:

Before you proceed, you must have the following information:

- □ The nominal total dollars related to the document (e.g. \$100.00 credit plus \$100.00 debit = \$200.00)
- □ A specific and informative description to associate with your entry
- □ The FOAPALs to be charged and credited

### Symbol Explanation:

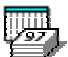

Double click on this field to access a calendar

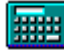

Double click on this field to access a calculator

## Accessing the "Interdepartmental Charge -Journal Entry Quick Form" (FGAJVCQ)

Type the name of the form FGAJVCQ in the Direct Access field. (OR)

Use the Menu Selection:

- 1) Access Products Menu
- 2) Select Finance System Menu
- 3) Select General Ledger System Menu
- 4) Select General Accounting Transaction Forms Menu
- 5) Select Journal Voucher Quick Form (FGAJVCQ)

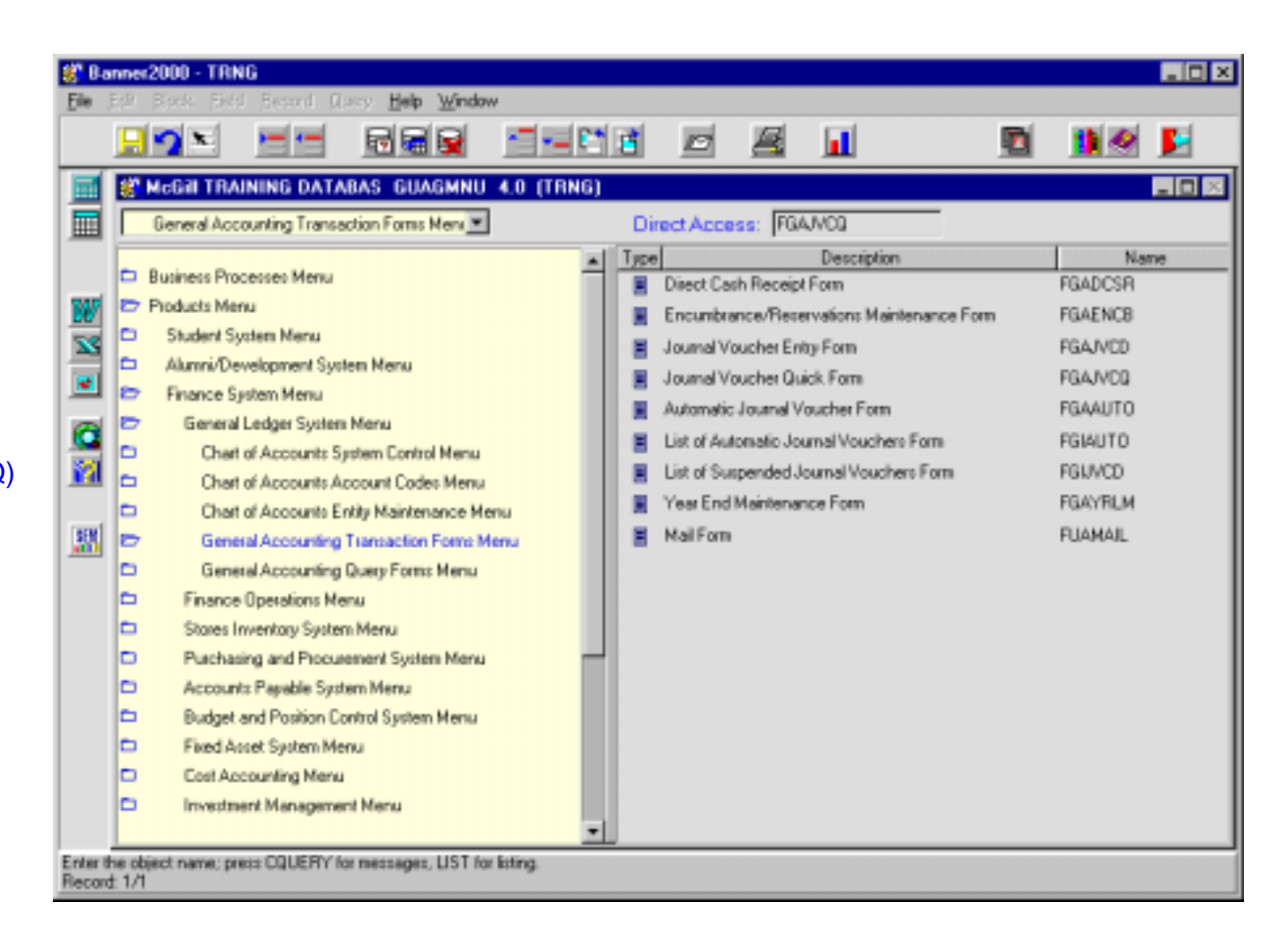

The adjacent screen will appear:

**NOTE:** Numbers have been added to the form above to help find and identify the different fields. These numbers correspond to the table below, which not only describes what a user needs to enter in each individual field but also defines or explains the field's purpose.

| Banner2000 - TRNG              |                                 |                                                                                                    |            |                                                    |                 | _ 🗆 🗙                                                                                                    |
|--------------------------------|---------------------------------|----------------------------------------------------------------------------------------------------|------------|----------------------------------------------------|-----------------|----------------------------------------------------------------------------------------------------|
| File Edit Block Field Beco     | rd Query Help Windo<br>         | "<br>"                                                                                                    |            |                                                    | <b>1</b>        | <ul> <li>Image: Second second sec</li></ul> |
|                                | Cocument N     Transaction Data | Journal Street Barrier Barrier | 4.0 (TRNG) | ument Header<br>Document Total:<br>Document Text E | 3.<br>xists: 6. |                                                                                                    |
| Enter the Document Number; use | NEXT' or leave field blank:     | to generate number.                                                                                                    |            |                                                    |                 |                                                                                                    |

#### How to create a new document:

| Req'd    | #  | Field              | Action                                                                                                    | Reaction | Explanation/Description               | <b>Related Documentation</b> |
|----------|----|--------------------|----------------------------------------------------------------------------------------------------|----------|---------------------------------------|------------------------------|
| •        | 1. | Document<br>Number | Enter <i>NEXT</i> to create a<br>new document #<br>OR type in the document #<br>(JXXXXXX) to complete<br>a previously saved<br>document |          | The system generated document number. |                              |
| <b>√</b> |    |                    | Proceed to the {Next<br>Block}                                                                                                    |          |                                       |                              |

Last edited on May 15, 2001 Last printed 9/4/2001 10:00 AM Page 3 of 11

| Req'd    | #    | Field                   | Action                                                                               | Reaction                                      | Explanation/Description                                                                                                    | <b>Related Documentation</b> |
|----------|------|-------------------------|--------------------------------------------------------------------------------------|-----------------------------------------------|----------------------------------------------------------------------------------------------------|------------------------------|
| Journal  | Vouc | her Documen             | t Header                                                                             |                                               |                                                                                                    |                              |
|          | 2.   | Transaction<br>Date     |                                                                                      |                                               | Transaction date (creation date) of the document. System generated to current date.                                                                                                    |                              |
|          | 3.   | Document<br>Total       | Type in total value of transaction.                                                  |                                               | The total value of the transaction<br>e.g. \$100 debit plus \$100 credit<br>equal \$200 total value of transaction                                                                                                    |                              |
|          | 4.   | NSF<br>Checking         |                                                                                      |                                               | <i>Checked</i> - available balance<br>checking will be done at entry time<br>for this particular journal voucher                                                                                                    |                              |
|          | 5.   | Defer Edit<br>Indicator |                                                                                      |                                               | Used to defer editing of the transaction until posting.                                                                                                    |                              |
|          | 6.   | Document<br>Text Exists |                                                                                      |                                               | Box must be checked! (will fill in<br>automatically once you enter<br>document text - see below)<br>Checked - document text exists for<br>this transaction<br>Unchecked – document text does<br>not exist for this transaction |                              |
| <b>√</b> |      |                         | Click {Document Text} in<br>the Navigation Frame and<br>follow the directions below. | Accesses General Text<br>Entry Form (FOATEXT) | Enter the required information described below.                                                                                                    |                              |

# General Text Entry Form (FOATEXT)

Once you enter this form go to the {Next block} right away to enter your document information in the document text window.

This forms allows the user to associate documentation or text to the IDC. Document text is required in the following format:

Line1 – Issuing person and phone number Line 2 – Onwards – complete description of goods or service rendered

| Ele                     | anner2000<br>Edit Block | - TRN<br>Eield | 6<br>Beco | rd Qu   | ieny ∐elp  | o <u>W</u> indo | w       |           |         |        |   |              |       |      | _ 🗆 ×    |
|-------------------------|-------------------------|----------------|-----------|---------|------------|-----------------|---------|-----------|---------|--------|---|--------------|-------|------|----------|
|                         | 22                      | x              | e         |         |            |                 | •       | P 2       | D       | 8      |   |              | 5     |      | <b>5</b> |
|                         |                         |                |           | 🏭 Ge    | eneral Te  | at Entry        | Form FC | DATEXT 4. | O (TRNG | i)     |   |              |       |      |          |
|                         |                         |                |           |         | Ту         | pe: 📈           |         | Code: 100 | 00377   |        | A | Default Incr | ement | 10   |          |
| W                       |                         |                |           |         | 1          |                 |         | Те        | bot     |        |   |              | Print | Line |          |
|                         |                         |                |           |         |            |                 |         |           |         |        |   |              |       |      | ×        |
|                         |                         |                |           |         |            |                 |         |           |         |        |   |              |       |      |          |
| - <mark>11</mark><br>51 |                         |                |           |         |            |                 |         |           |         |        |   |              | Ξ.    |      |          |
|                         |                         |                |           |         |            |                 |         |           |         |        |   |              |       |      |          |
|                         |                         |                |           |         | -          |                 |         |           |         |        |   |              | Ξ.    | -    |          |
|                         |                         |                |           |         |            |                 |         |           |         |        |   |              |       |      |          |
|                         |                         |                |           |         | -          |                 |         |           |         |        |   |              |       |      |          |
|                         |                         |                |           |         |            |                 |         |           |         |        |   |              | Π.    |      |          |
|                         |                         |                |           |         |            |                 |         |           |         |        |   |              | -     |      | L I      |
|                         |                         |                |           |         | -          |                 |         |           |         |        |   |              |       |      |          |
| FRM-<br>Reco            | 40350: Querj<br>d: 1/1  | caused         | no reci   | ards to | be retriev | ed.             |         |           |         |        |   |              |       |      |          |
| Page                    | 5 Sec                   | : 1            | 5,19      |         | At 2.9     | Ln 12           | Col 2   | REC TH    | ल जिल   | over [ |   | -            |       |      |          |

| Image: Proceed to the {Next<br>Block} upon entering form.<br>Do not change any<br>information in the key<br>block (Type, Code etc.)       Image: Proceed to the {Next<br>Block} upon entering form.<br>Do not change any<br>information in the key<br>block (Type, Code etc.)         Image: Proceed to the {Next<br>Block} upon entering form.<br>Do not change any<br>information in the key<br>block (Type, Code etc.)       Image: Proceed to the {Next<br>Block} upon entering form.<br>Do not change any<br>information in the key<br>block (Type, Code etc.)         Image: Proceed to the {Next<br>Block} upon entering form.<br>Do not change any<br>information in the key<br>block (Type, Code etc.)       Image: Proceed to the {Next<br>Block} upon entering form.<br>Do not change any<br>information in the key<br>block (Type, Code etc.) | Req'd | #  | Field | Action                     | Reaction | Explanation/Description         | <b>Related Documentation</b> |
|----------------------------------------------------------------------------------------------------|-------|----|-------|----------------------------|----------|---------------------------------|------------------------------|
| Block} upon entering form.       Do not change any         information in the key       block (Type, Code etc.)         1.       Text         Enter required document       1) Type Issuing person's name                                                                                                    |       |    |       | Proceed to the {Next       |          |                                 |                              |
| Do not change any information in the key block (Type, Code etc.)       1) Type Issuing person's name         1.       Text       Enter required document       1) Type Issuing person's name                                                                                                    | •     |    |       | Block} upon entering form. |          |                                 |                              |
| information in the key     block (Type, Code etc.)       1.     Text     Enter required document       1.     Text                                                                                                    |       |    |       | Do not change any          |          |                                 |                              |
| block (Type, Code etc.)     1) Type Issuing person's name                                                                                                    |       |    |       | information in the key     |          |                                 |                              |
| 1) Type Issuing person's name                                                                                                    |       |    |       | block (Type, Code etc.)    |          |                                 |                              |
|                                                                                                    |       | 1. | Text  | Enter required document    |          | 1) Type Issuing person's name   |                              |
| information. Use {Next and telephone number                                                                                                    | •     |    |       | information. Use {Next     |          | and telephone number            |                              |
| Record} OR {Arrow Down} 2) Type full description of the                                                                                                    |       |    |       | Record} OR {Arrow Down}    |          | 2) Type full description of the |                              |

Last edited on May 15, 2001 Last printed 9/4/2001 10:00 AM Page 5 of 11

| Req'd    | # | Field | Action                     | Reaction                                                      | Explanation/Description                        | <b>Related Documentation</b> |
|----------|---|-------|----------------------------|---------------------------------------------------------------|------------------------------------------------|------------------------------|
|          |   |       | key to get to next line of |                                                               | purpose of the IDC                             |                              |
|          |   |       | text.                      |                                                               |                                                |                              |
| <b>√</b> |   | Save  | Click {Save} OR {F10}      | Check auto-hint line to<br>confirm successful save.           |                                                |                              |
| <b>√</b> |   | Exit  | Click {Exit} OR {Ctrl Q}   | Returns to <i>Journal</i><br>Voucher Document<br>Header Block | Document Text indicator now has<br>"Y" for yes |                              |

## Journal Voucher Document Header cont'd

|   |  | Proceed to the {Next | Accesses the Transaction |  |
|---|--|----------------------|--------------------------|--|
| • |  | Block}               | Detail Window.           |  |

# Transaction Detail Window

| 👸 Ba            | nnei2000 - TRNG                    |                                      |                   |                        |              |               |                        |
|-----------------|------------------------------------|--------------------------------------|-------------------|------------------------|--------------|---------------|------------------------|
| Ele             | Edit Block Field Beco              | nd Query <u>H</u> elp <u>W</u> indow |                   |                        |              | -             | and and                |
|                 |                                    | - E                                  |                   |                        | <u>a</u> 📕   | <u></u>       |                        |
|                 | Options 🛛 🖉                        | 🖑 Transaction Detail                 | FGAJVCQ 4.0 (1    | (RNG)                  |              |               |                        |
|                 | Currency Information               | Document Number.                     | J0000162          | Dop                    | ument Total: | 1000.00       |                        |
| W               | Header Information                 | Sequence:                            | 3.                |                        | Curre        | ancy: 4. 4    | Status: 5.             |
|                 | Print Journal<br>Voucher           | Journal Type:<br>Chart               | 6.                |                        |              | <u>4</u><br>4 |                        |
|                 | Access Transaction<br>Summary Info | Fund:                                | <u>8.</u><br>9.   |                        |              | 4             |                        |
|                 | Access Completion                  | Organization:<br>Account<br>Program: | 10.<br>11.        |                        |              | A<br>A<br>A   |                        |
|                 |                                    | Activity:<br>Location:               | 12.<br>13.<br>14. |                        |              | 4             |                        |
|                 |                                    | Project:                             | 15.               |                        |              | 4             | 19.                    |
|                 |                                    | Percent                              | 16.               | Amount 1               | 7.           | D/C: 18. 🗆 NS | FOverride              |
|                 |                                    | Description:                         | 20.               |                        |              | Ba            | <sup>nk:</sup> 21. 🗖 🔤 |
|                 |                                    | Budget Prd: 22                       | Pool-> CO         | <sup>XA:</sup> [ ] [2] | Fund: 24.    |               |                        |
|                 |                                    |                                      |                   | 20.                    |              |               |                        |
|                 |                                    |                                      |                   |                        |              |               |                        |
| Enter:<br>Recon | Sequence Number or leave<br>± 1/1  | blank for system default sequ        | uence numbers     |                        |              |               |                        |

| Req'd | #  | Field    | Action                   | Reaction | Explanation/Description         | Related Documentation |
|-------|----|----------|--------------------------|----------|---------------------------------|-----------------------|
|       | 1. | Document |                          |          | Display only.                   |                       |
|       |    | Number   |                          |          | Displays system assigned        |                       |
|       |    |          |                          |          | number for the transaction.     |                       |
|       | 2. | Document |                          |          | Display only.                   |                       |
|       |    | Total    |                          |          | Displays the document total for |                       |
|       |    |          |                          |          | the form as entered in Header   |                       |
|       |    |          |                          |          | block                           |                       |
|       | 3. | Sequence | {Tab} to the next field. |          | Sequence number is              |                       |
|       |    |          |                          |          | automatically generated by      |                       |
|       |    |          |                          |          | Banner.                         |                       |

| Req'd                                                                                                    | #   | Field        | Action                                      | Reaction | Explanation/Description                                                                                                    | <b>Related Documentation</b>                                                      |
|----------------------------------------------------------------------------------------------------|-----|--------------|---------------------------------------------|----------|----------------------------------------------------------------------------------------------------|-----------------------------------------------------------------------------------|
|                                                                                                    | 4.  | Currency     | Display Field only                          |          | Currency code associated with<br>the detail record. Displays the<br>currency (field defaults blank<br>which is equal to the Canadian<br>Base Currency) Transactions<br>posted in other currencies will<br>have a unique currency code<br>indicated in this field. |                                                                                   |
|                                                                                                    | 5.  | Status       | Display field only                          |          | This field indicates the status of<br>the<br>Transaction, valid values are E or<br>P.                                                                                                    |                                                                                   |
| <b>√</b>                                                                                                    | 6.  | Journal Type | Enter "IDC"                                 |          | The rule class field identifying the document type of the transaction being generated.                                                                                                    |                                                                                   |
|                                                                                                    | 7.  | Chart        | Enter 1                                     |          | This is the Chart of Accounts<br>code (set of books) where<br>transactions will be posted. (will<br>default)                                                                                                    |                                                                                   |
|                                                                                                    | 8.  | Index        | S McGill does not use the Index field.      |          | McGill does not use this field                                                                                                    |                                                                                   |
| <ul> <li>Image: A start of the start of the start of</li></ul> | 9.  | Fund         | Enter OR {Search} for<br>Fund code          |          | Fund Code. Source of money and how it must be used.                                                                                                    | ➡ Fund Code Validation<br>Form (FTVFUND)                                          |
| <b>√</b>                                                                                                    | 10. | Organization | Enter OR {Search} for<br>Organization code  |          | Organization code. Departmental<br>entities or budgetary units within<br>the University.                                                                                                    | <ul> <li>Organization Code</li> <li>Validation Form</li> <li>(FTVORGN)</li> </ul> |
| -                                                                                                    | 11. | Account      | Enter OR {Search} for<br>Account code       |          | Account code. Describes nature<br>of expenditures, revenues,<br>assets, liabilities and fund<br>balances.                                                                                                    | <ul> <li>⇒ Account Code<br/>Validation Form<br/>(FTVACCT)</li> </ul>              |
|                                                                                                    | 12. | Program      | Enter OR {Search} for<br>Program code       |          | Required Field for Operating<br>Ledger distribution but Optional<br>for General Ledger must exist<br>and be data enterable.                                                                                                    | <ul> <li>⇒ Program Code<br/>Validation Form<br/>(FTVPROG)</li> </ul>              |
|                                                                                                    | 13. | Activity     | Enter OR {Search} a six digit Activity code |          | ACTIVITY code. Free form<br>element used for independent<br>reporting needs.                                                                                                    | Activity Code<br>Validation Form<br>(FTVACTV)                                     |

| Req'd | #   | Field       | Action                     | Reaction                   | Explanation/Description                   | Related Documentation |
|-------|-----|-------------|----------------------------|----------------------------|-------------------------------------------|-----------------------|
|       | 14. | Location    | Enter OR {Search} for      |                            | LOCATION code. Identifies the             | ⇒ Location Code       |
|       |     |             | Location code              |                            | physical whereabouts of financial         | Validation Form       |
|       |     |             |                            |                            | transactions.                             | (FTVLOCN)             |
|       | 15. | Project     | S McGill does not use the  |                            | McGill does not use this field            |                       |
|       |     |             | Project field              |                            |                                           |                       |
|       | 16. | Percent     | Enter the percentage of    |                            | This field indicates the                  |                       |
|       |     |             | the transaction to be      |                            | percentage of the transaction to          |                       |
|       |     |             | applied to this FOAPAL     |                            | be applied to this FOAPAL string.         |                       |
|       |     |             |                            |                            | If enter <b>percentage</b> do not fill in |                       |
|       |     |             |                            |                            | amount field.                             |                       |
|       | 17. | Amount      | Enter the dollar amount    |                            |                                           |                       |
|       |     |             |                            |                            |                                           |                       |
|       |     |             |                            |                            | This field is the dollar amount of        |                       |
|       |     |             |                            |                            | the transaction associated with           |                       |
|       |     |             |                            |                            | this particular accounting                |                       |
|       |     |             |                            |                            | distribution                              |                       |
|       | 18. | D/C         | Enter D for a charge, or C |                            | Debit or Credit indicator.                |                       |
| •     |     |             | for a credit               |                            |                                           |                       |
|       | 19. | NSF         |                            |                            | NSF override indicator.                   |                       |
|       |     | Override    |                            |                            |                                           |                       |
|       | 20. | Description | Type a specific and        |                            | A brief but informative description       |                       |
|       |     |             | informative description of |                            | of the purpose of the journal             |                       |
|       |     |             | your entry up to 35        |                            | voucher record being created. It          |                       |
|       | 04  | <b>D</b>    | characters.                |                            | will appear on the posting.               |                       |
|       | 21. | Bank        | Leave this field blank.    |                            | Leave this field blank.                   | Bank code Validation  |
|       | 22  | Pudgot Drd  | None (Tab) to payt field   |                            |                                           | FORM (FTVBANK)        |
|       | 22. | Buuget Flu  | None {Tab} to next held    |                            |                                           |                       |
|       | 23. | COA         | None {Tab} to next field   |                            |                                           |                       |
|       | 24. | Fund        | None {Tab} to next field   |                            |                                           |                       |
|       |     |             | {Record}{Next} OR {Down    | Creates a blank record to  |                                           |                       |
| •     |     |             | Arrow Key}                 | enter the remainder of the |                                           |                       |
|       |     |             |                            | IDC.                       |                                           |                       |
|       |     |             | Repeat steps 3-24 until    | IDC must balance to        |                                           |                       |
|       |     |             | IDC is finished.           | document total before      |                                           |                       |
|       |     |             |                            | completion                 |                                           |                       |

| Req'd | # | Field | Action               | Reaction                | Explanation/Description | <b>Related Documentation</b> |
|-------|---|-------|----------------------|-------------------------|-------------------------|------------------------------|
|       |   |       | Proceed to the {Next | Accesses the Completion |                         |                              |
| •     |   |       | Block}               | window.                 |                         |                              |

# Completion Window

| Completion FGAJVCQ 4.0 ( | (TRNG)           |              | _ O × |
|--------------------------|------------------|--------------|-------|
| C                        | 1.<br>omplete: 🤁 | n Process: 🚊 |       |

| Req'd    | #  | Field      | Action             | Reaction                                                                                                    | Explanation/Description                                       | Related Documentation |
|----------|----|------------|--------------------|----------------------------------------------------------------------------------------------------|---------------------------------------------------------------|-----------------------|
| <b>√</b> | 1. | Complete   | Click {Complete}   | Auto hint line: Document<br>Jxxxxxxx completed and<br>forwarded to posting<br>process or approvals<br>process | Sends document to the approvals or posting process in Banner. |                       |
|          | 2. | In Process | Click {In Process} |                                                                                                    | Suspends document, does not send to posting or approvals.     |                       |